16-я Всероссийская конференция с международным участием | 18 июня 2021 года, онлайн

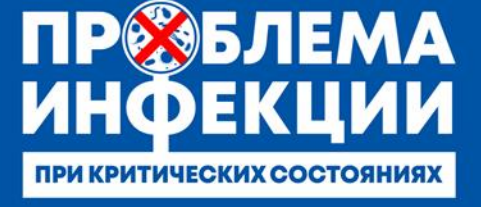

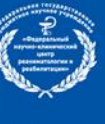

Федеральный научно-клинический центр реаниматологии и реабилитологии

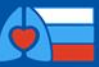

Научно-исследовательский институт общей реаниматологии имени В.А. Неговского

#### Уважаемые участники!

Мы благодарим Вас за готовность принять участие в предстоящей 16-й Всероссийской конференции с международным участием «Проблема инфекции при критических состояниях» 18 июня 2021 года **ONLINE**.

Для нас важно, чтобы Ваше участие в Конференции было комфортным и продуктивным, поэтому мы подготовили настоящую памятку с информацией важных организационно-технических аспектах участия.

### РЕГИСТРАЦИЯ НА КОНФЕРЕНЦИЮ

Для участия Вам необходимо пройти регистрацию на сайте https://problem-x.confreg.org

| ПРОВБЛЕМА<br>ИНОЕКЦИИ<br>ПРИ КРИТИЧЕСКИХ СОСТОЯНИЯХ | Федеральный<br>научно-клинический центр<br>реаниматологии и реабилитологии<br>Научно-исследовательский институт<br>общей реаниматологии<br>имени В.А. Неговского |                                                         |
|-----------------------------------------------------|----------------------------------------------------------------------------------------------------|---------------------------------------------------------|
| ГЛАВНАЯ ~ ПРОГРАММА ~ ,                             | докладчики участникам партнеры                                                                                                    | КОНТАКТЫ                                                |
|                                                     |                                                                                                    | <ul> <li>РЕГИСТРАЦИЯ</li> <li>ЛИЧНЫЙ КАБИНЕТ</li> </ul> |

Нажмите на кнопку РЕГИСТРАЦИЯ на правой панели сайта. Вы попадете на страницу регистрации, где Вам нужно подтвердить Ваше согласие с Пользовательским соглашением, Договором оферты, а также согласие на обработку персональных данных.

Заполните открывшуюся форму регистрации.

Далее на Вашу электронную почту придет e-mail со ссылкой для активации Личного кабинета. Перейдите по ссылке.

# ЛИЧНЫЙ КАБИНЕТ

После успешного завершения регистрации Вы попадете в Ваш Личный кабинет на сайте.

В Личном кабинете Вы сможете перейти на онлайн-трансляции мероприятия, посетить виртуальную выставку, еще раз ознакомиться с программой.

Также в Личном кабинете после мероприятия будут размещены Ваши сертификаты.

16-я Всероссийская конференция с международным участием | 18 июня 2021 года, онлайн

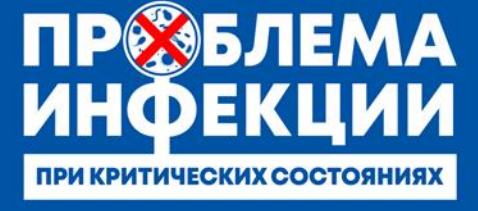

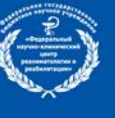

Федеральный научно-клинический центр реаниматологии и реабилитологии

| Y |  |
|---|--|

Научно-исследовательский институт общей реаниматологии имени В.А. Неговского

### ВХОД НА КОНФЕРЕНЦИЮ

В разделе Трансляции в Вашем Личном кабинете Вы увидите экраны-кнопки для перехода на трансляцию.

Для каждого виртуального зала программы создана отдельная трансляция и кнопка.

1. Для более удобного перехода к трансляциям мы рекомендуем заранее установить на Ваш компьютер приложение Zoom здесь <u>https://zoom.us/download</u>. Если Вы этого не сделали, программа сама предложит Вам установить приложение на Ваш компьютер. Вам останется только подтвердить установку и открыть приложение.

2. При нажатии на кнопку соответствующей секции Вы попадете на страницу открытия Zoom

| $(\leftarrow)$ > C $($ | A https://us02web.zoom.us/s/85989112526                                                                                                    | ⊠ ☆              | ∓ IV 🖸 🔹 🎽 ≡                       |
|------------------------|----------------------------------------------------------------------------------------------------|------------------|------------------------------------|
| zoom                   |                                                                                                    |                  | Поддержка Русский -                |
|                        | Запустить приложение<br>Для отпрытив этой осноля требуется приложение.<br>Отпранта этой Осноля требуется приложение.<br>"ССШингофф Иру Сред Лакинбор Длян. Ложинбор Длян. Полители " | se pom.          |                                    |
|                        | Авторские право 62020 - Zoom Video Communications, Inc. Все права защище<br>Политика конфиценциольности и Правовая политика                                                          | 6J.              | •                                  |
| 💿 ⋵ o 📋                | 0 😜 🦻 🗶 🔀 🥥                                                                                                    | Constant Service | EN . 😭 .al (1) 16:27<br>11.05.2020 |

3. Нажмите кнопку Открыть ссылку в нижней части диалогового окна.

4. Далее введите Ваши фамилию, имя и отчество, а также адрес электронной почты в появившемся окне.

**ВАЖНО!** Обязательно при каждом входе в виртуальный конференц-зал указывайте адрес электронной почты, который Вы вводили при регистрации на сайте конференции.

| <ul> <li>□ Почта МайІ.ru</li> <li>(Как медицинс</li> <li>(←) → C<sup>2</sup></li> <li>(0) ▲</li> </ul> | у Трансляции ) 🔥 Доступные мі<br>https://us02web.zoom.us/i/8215223 | Perламенты     Perламенты     Mixed-media     Mixed-media     Also     Sistema Status=success     Sistema Status=success     Sistema Status=succes | 🔲 Войти в систе: 🔲 Vi<br>💟 🏠 | ideo Confere 💽 Zoom Meeting | 🛄 Запустить | × +     |  | 53<br>E |
|----------------------------------------------------------------------------------------------------|--------------------------------------------------------------------|----------------------------------------------------------------------------------------------------|------------------------------|-----------------------------|-------------|---------|--|---------|
| zoom                                                                                                   |                                                                    |                                                                                                    |                              |                             | Поддержка   | Русский |  | Â       |
|                                                                                                    | Нажмите О                                                          | <ul> <li>Zoom</li> <li>Укажите ваш ад<br/>электронной по</li> <li>Ваш адрес электронной</li> <li>Ваш адрес электронной</li> <li>Запомнить мое ими для бу</li> <li>Войти в веб-сем</li> </ul>                                                                                                    |                              | а системы.                  |             |         |  | E       |

16-я Всероссийская конференция с международным участием | 18 июня 2021 года, онлайн

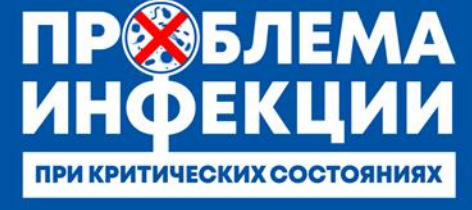

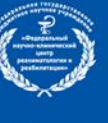

Федеральный научно-клинический центр реаниматологии и реабилитологии

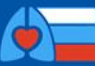

Научно-исследовательский институт общей реаниматологии имени В.А. Неговского

5. Нажмите на кнопку Войти в веб-семинар.

6. **ВАЖНО!** Не рекомендуется смотреть трансляцию через браузер (только через приложение Zoom), т.к. в этом случае возможны проблемы с отображением окон контроля присутствия и тестирований.

# основной вид

1. Во время докладов Вы сможете одновременно видеть докладчика – в окне справа – и его презентацию в окне слева.

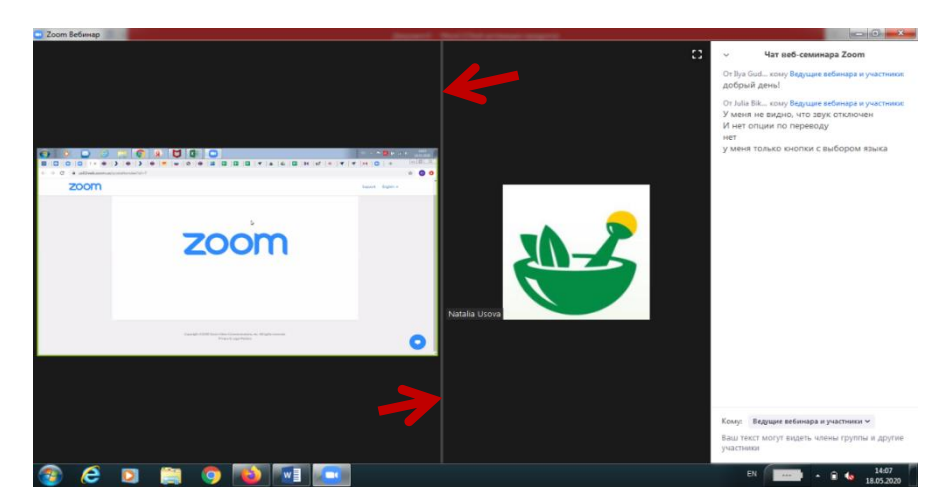

Части экрана разделены полосой, двигая которой Вы сможете регулировать размер видео докладчика и презентации.

#### ЗВУК И ВИДЕО

- 1. Обращаем Ваше внимание, что звук и видео у участников по умолчанию отключены.
- 2. У участников нет возможности включить видео.

### ОСНОВНЫЕ ИНСТРУМЕНТЫ

1. Основные инструменты, которыми Вы можете пользоваться для общения во время конференции, расположены на нижней панели.

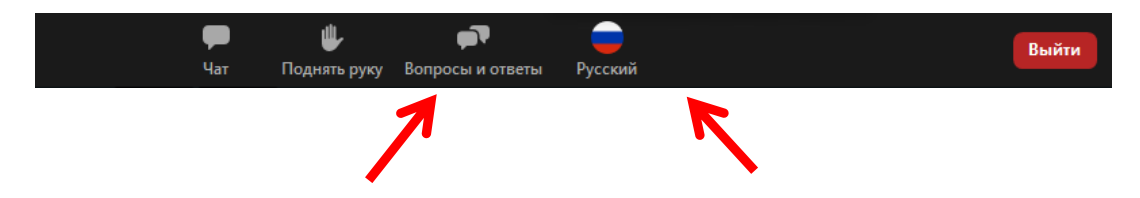

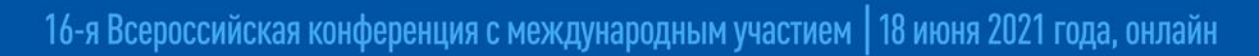

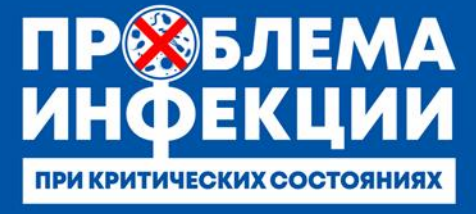

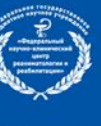

Федеральный научно-клинический центр реаниматологии и реабилитологии

обще имен

Научно-исследовательский институт общей реаниматологии имени В.А. Неговского

2. Кнопка Чат дает возможность написать сообщение модератору, если у Вас возникли организационные или технические вопросы.

3. Вопросы и ответы – если Вы хотите задать вопрос докладчику, воспользуйтесь этой функцией и введите Ваш вопрос в появившемся окне.

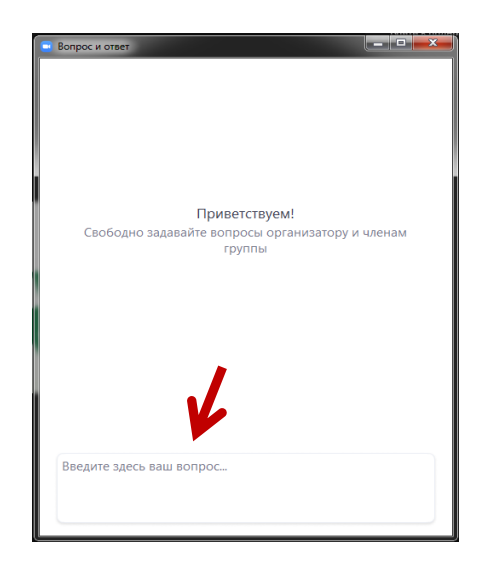

# ПЕРЕХОД В ДРУГОЙ ЗАЛ

Перейти в другой зал Вы можете в Вашем личном кабинете в разделе Трансляции. Предварительно необходимо выйти из текущей трансляции.

#### По всем вопросам, пожалуйста, обращайтесь к Техническому партнеру мероприятия:

Тел.: +7 (499) 390 34 38, +7 (926) 848 23 58 E-mail: criticalconf@confreg.org